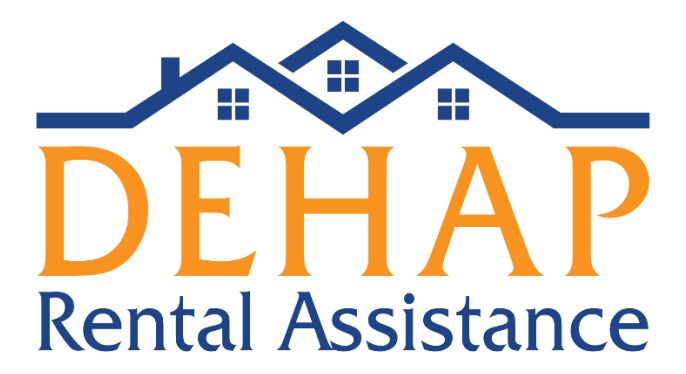

# Guía sobre el registro de arrendadores y la configuración de los usuarios

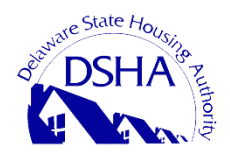

Departamento de Vivienda del estado de Delaware 18 The Green Dover, DE 19901 (866) 935-0407

#### **Registro inicial:**

- Primero, una sola persona tiene que registrarse como el arrendadoradministrador. Luego, podrán agregarse otros usuarios en el proceso de registro, pero solo uno puede realizar el registro inicial.
  - Se recomienda que sea la persona que más seguido ingresará al portal para arrendadores y revisará la información que allí conste.
  - No es necesario que sea el dueño de la propiedad.
- La persona tiene que ingresar a la página de inicio de la agencia y hacer clic en el enlace <u>Register Now</u> (Registrarse ahora).
- Se abrirá la página para registrarse. Hay que completar los campos obligatorios, seleccionar "Landlord" (Arrendador) como el tipo de usuario y hacer clic en el botón "Register" (Registrarse).
- Se enviará un correo electrónico a la dirección que se usó para hacer el registro. Para crear la contraseña, hay que hacer clic en el enlace que aparece en el mensaje.
- Por último, para iniciar sesión, hay que ingresar la dirección de correo electrónico y la contraseña.

|                                  | 🟠 Rent Relief                         |
|----------------------------------|---------------------------------------|
| C Rent Relief                    | Registration All fields are required. |
| Login                            | First Name                            |
| Email                            | Last Name                             |
| Password                         | Email                                 |
| Forgot your password?            | User Type                             |
| Login                            | Landlord ~                            |
| Not registered yet? Register Now | Already registered? Login Now         |

#### Información del arrendador:

- El primer arrendador-administrador completará la sección sobre la información del arrendador para que lo que aparece en esta página coincida con el W-9 de la empresa o la documentación fiscal de la propiedad.
- <u>Company Name (Nombre de la empresa)</u>: Ingrese el nombre de la compañía de bienes raíces o que administra la propiedad. Debe coincidir con el nombre que aparece en los documentos fiscales.

- No es un campo obligatorio. Si la actividad no cuenta con un nombre comercial, puede dejarlo en blanco.
- <u>Owner/Contact Name and Contact Info (Nombre y datos del dueño o contacto)</u>: Ingrese el nombre y los datos de contacto del primer arrendador-administrador.
  - Ponga la información de la persona que completa el primer registro. Se recomienda que sea quien más seguido ingresará al portal para arrendadores y administrará todas las solicitudes de los arrendatarios y la información de la vivienda que allí conste.
  - Confirme la dirección de correo electrónico que se usa para hacer el registro, ya que se trata del dato que conectará a otros usuarios arrendadores con las solicitudes de los arrendatarios.
- <u>Landlord Representative (Representante del arrendador)</u>: Es la persona que no forma parte de la operación de renta o empresa administradora que completará la solicitud del arrendador en nombre de este.
  - Quizá el arrendador recurra a un representante si no se lleva bien con la tecnología, por ejemplo.

|                    |          |                                               |                        |           |                                  |                                           | Help               | En |
|--------------------|----------|-----------------------------------------------|------------------------|-----------|----------------------------------|-------------------------------------------|--------------------|----|
| e / Landlord       |          |                                               |                        |           |                                  |                                           |                    |    |
| Landlord Info      | ~        |                                               |                        |           |                                  |                                           |                    |    |
| Bank Info          | ~        | Landlord Info                                 |                        |           |                                  |                                           |                    |    |
| , Users            |          |                                               |                        |           |                                  |                                           |                    |    |
| Property Info      |          | <ul> <li>Indicates required fields</li> </ul> |                        |           |                                  |                                           |                    |    |
| Property Into      | -        | Company Name                                  |                        |           | Are you a resident of the Unite  | ed States? *                              |                    |    |
| Tenant             | <b>A</b> | Buckingham Place                              |                        |           | Yes                              |                                           |                    |    |
| Landlord Documents | ~        | Owner/Contact First Name                      | Owner/Contact Last Nar | ne        | Mailing Address*                 |                                           |                    |    |
| Tenant Documents   |          | Marcy                                         | McTest                 |           | 200 S French St                  |                                           |                    |    |
| Case Info          |          | Email Address*                                |                        |           | Address Line 2                   |                                           |                    |    |
| Case into          |          | mmtest@yopmail.com                            |                        |           | Enter your more address detail   | ils                                       |                    |    |
|                    |          | Phone Type* Phone Number                      | * Extens               | ion       | City*                            | State*                                    | Zip*               |    |
|                    |          | Cell ~ (302) 555-12                           | Enter                  | Extension | Wilmington                       | DE -                                      | 19801-5056         |    |
|                    |          | Chic Optin                                    |                        |           | Is the landlord an immediate f   | amily member* of any household memb       | per(s)? *          |    |
|                    |          | Sino optim                                    |                        |           | ③ An immediate family mem        | ber means, with respect to a person: a s  | pouse, parent, bri | th |
|                    |          | Are you Landlord Representative? *            |                        |           | any other person living in the h | nousehold of that person and related to t | hat person by bla  | od |
|                    |          | O Yes 💿 No                                    |                        |           | 🔾 Yes 💿 No                       |                                           |                    |    |
|                    |          |                                               |                        |           |                                  |                                           |                    |    |
|                    |          |                                               |                        |           |                                  |                                           |                    |    |
|                    |          |                                               |                        |           |                                  |                                           |                    |    |

### Landlord Users (Usuarios arrendadores):

- En la sección de Usuarios arrendadores es donde pueden agregarse a otros usuarios arrendadores, que pueden ser administradores de propiedades, ejecutivos de empresas o personas que ayudan con las solicitudes de los arrendatarios.
- Para agregar a uno, haga clic en <u>Add User</u> (Agregar usuario) en la esquina superior derecha.
- Se abrirá una ventana nueva. Complete todos los campos obligatorios, seleccione un rol y guarde los cambios.
- <u>Los roles de los usuarios arrendadores:</u> Hay dos roles para elegir. La información a la que cada usuario pueda acceder en Rent Relief dependerá del rol que se le asigne.
  - Los usuarios administradores (<u>Admin Users</u>) pueden acceder a toda la información (sobre bancos, arrendatarios, propiedades) que esté en el perfil de este arrendador. Además, pueden añadir a otros usuarios arrendadores.
  - Los usuarios normales (<u>Standard Users</u>) solo pueden ver los datos de las propiedades que se les asignaron, lo cual se efectúa desde la página Property Info (Información de la propiedad). Se los puede vincular a muchas propiedades. No pueden añadir a otros usuarios arrendadores.
- Cuando haya guardado la información del nuevo usuario arrendador, haga clic en el botón "Invite" (Invitar) para que se le envíe un correo electrónico a la persona con un enlace para que se registre con ese perfil.
  - Los nuevos usuarios <u>deben registrarse mediante el enlace de invitación que se</u> les envía desde esta pantalla. Probablemente les aparezca un mensaje de error si quieren registrarse con otro enlace.

|                    |   |                                        |                                                       |                                             |                                       | Help English - 🕅     |
|--------------------|---|----------------------------------------|-------------------------------------------------------|---------------------------------------------|---------------------------------------|----------------------|
| Home / Landlord    |   |                                        |                                                       |                                             |                                       |                      |
| Landlord Info      | ~ |                                        |                                                       |                                             |                                       |                      |
| a Bank Info        | ~ | Landlord Users                         |                                                       |                                             |                                       | + Add User 67%       |
| 🚨 Users            |   | If you would like to odd additional in | idiari or property manufement representatives inlense | click "Add User" You can then click "Invite | to send an automated registration mes | some to the new user |
| Property Info      | ~ | Search Name or Empil                   | Users                                                 |                                             | to send an automated registration mes |                      |
| L Tenant           |   | Marcy McTest                           |                                                       |                                             |                                       |                      |
| Landlord Documents | ~ | Emoil                                  | Phone Number                                          | Role                                        | Inactive?                             |                      |
| Tenant Documents   |   | mmtest@yopmail.com                     | (302) 555 - 1252                                      | Admin                                       | No                                    |                      |
| Case Info          |   | Jane Testo                             |                                                       |                                             |                                       |                      |
|                    |   | Emoil<br>jttest@yopmail.com            | Phone Number<br>(229) 585 - 4251                      | Role<br>User                                | Inactive?<br>No                       | Invite               |
|                    |   | < Previous                             |                                                       |                                             |                                       | Next >               |

| Add User                                           |                             | ×           |
|----------------------------------------------------|-----------------------------|-------------|
| * indicates required fields                        |                             |             |
| ③ User: Can add tenants and tenant related documen | ts for assigned properties. |             |
| ① Admin: Access to all                             |                             |             |
| First Name*                                        | Last Name*                  |             |
| Enter First Name                                   | Enter Last Name             |             |
| Email*                                             | Phone Type                  | Phone*      |
| Enter Email                                        | Select *                    | Enter Phone |
| Role*                                              |                             |             |
| Select Role                                        | Inactive                    |             |
| Select Role User                                   |                             |             |
| d Admin                                            |                             | Cancel Save |

### Bank Information (Información bancaria):

- Pueden agregarse muchas cuentas bancarias para el programa.
- Para ello, haga clic en el enlace <u>Add Bank Account</u> (Agregar cuenta bancaria) que aparece en la esquina superior derecha.
- Se abrirá una ventana. Complete los campos obligatorios y guarde los cambios.
- Haga clic en el botón "Verify" (Verificar) para iniciar el proceso de verificación bancaria. Hay que verificar cada una de las cuentas.
  - Puede demorar hasta 48 horas para que el depósito de prueba aparezca en la cuenta.
- Las cuentas pueden vincularse a una o más propiedades.
- Esta sección es totalmente opcional. Solo es obligatoria para los arrendadores que quieran recibir pagos electrónicos por ACH.

| HentRelief / Landlord |   |                                                                                                    |                                                                        |                                     |                                  |                       |                |                    |
|-----------------------|---|----------------------------------------------------------------------------------------------------|------------------------------------------------------------------------|-------------------------------------|----------------------------------|-----------------------|----------------|--------------------|
| Landlord Info         | ~ |                                                                                                    |                                                                        |                                     |                                  |                       |                |                    |
| 🚊 Bank Info           | ~ | Bank Information                                                                                                    |                                                                        |                                     |                                  |                       |                | + Add Bank Account |
| L Users               |   |                                                                                                    |                                                                        |                                     |                                  |                       |                |                    |
| Property Info         | ~ | To be paid via ACH, plea<br>A small deposit will be made<br>Click the Verify butten to entit<br>Click the Verify butten to entit<br>Click the Verify butten to entit<br>Click the Verify butten to entitle | se enter one or more bank accour<br>e to your bank account within 48 h | its.<br>Nours.                      |                                  |                       |                |                    |
| 🚨 Tenant              | * | <ul> <li>Please link verified bank</li> </ul>                                                                                                    | account to properties on property                                      | info screen.                        |                                  |                       |                |                    |
| Landlord Documents    | ~ | Payment will be rendered                                                                                                    | d via Check if no bank account is a                                    | added or verified bank account is n | at linked with the property on p | roperty info screen.  |                |                    |
| Tenant Documents      |   | Search                                                                                                    | 0                                                                      |                                     |                                  |                       |                |                    |
| ✓ Submit              |   | Account Name ©                                                                                                    | Routing Number \$                                                      | Account Number ©                    | Account Type \$                  | Verification Status @ | Created Date 🗢 | Verified Date 🗢    |
| Case Info             | ~ |                                                                                                    |                                                                        |                                     |                                  |                       |                |                    |
|                       |   | < Previous                                                                                                    |                                                                        |                                     |                                  |                       |                | Next >             |

| Home                |   |                                                                                | Bank Account Information                                                                                                    |                                               | ×   | @ EN - B                       |
|---------------------|---|--------------------------------------------------------------------------------|----------------------------------------------------------------------------------------------------|-----------------------------------------------|-----|--------------------------------|
| ntRelief / Landlord |   |                                                                                | Santoneount information                                                                                                    |                                               | ^   |                                |
| Landlord Info       | ~ |                                                                                | Joe Smith 1234                                                                                                    | <ul> <li>indicates required fields</li> </ul> |     |                                |
| Bank Info           | ~ | Bank Information                                                               | Anycity, AA 12345 Pay to the order of                                                                                                    | Account Name *                                |     | + Add Bank Account             |
| Users               |   |                                                                                | Bank Anywhere                                                                                                    | Routing Number (9 digits) *                   |     |                                |
| Property Info       | ~ | ① To be paid via ACH, please enter<br>A small deposit will be made to your     | Routing Account Check                                                                                                    |                                               |     |                                |
| Tenant              |   | Click the Verify button to enter the de<br>D Please link verified bank account | Number Number                                                                                                    | Confirm Routing Number*                       |     |                                |
| Landlord Documents  | ~ | ① Payment will be rendered via Che                                             | For your protection, new bank accounts must be<br>verified before you can use them to receive                                             | Account Number (3-17 digits) *                |     |                                |
| Tenant Documents    |   | Search                                                                         | RentRelief will make a nominal deposit labeled<br>Bank Verify into your account in a random                                               |                                               |     |                                |
| Submit              |   | Account Name 🗢 🛛 Ro                                                            | amount. Please allow 48 hours for the deposit to<br>appear. After the deposit has been made, please                                       | Confirm Account Number*                       |     | Created Date 🗢 Verified Date 🗘 |
| Case Info           | ~ |                                                                                | note the amount that was deposited, log in to your<br>RentRelief account, click the Verify button next to                                 | Account Type*                                 |     |                                |
|                     |   | < Previous                                                                     | your bank account, and when prompted, enter the<br>exact amount that was deposited. After<br>completing this verification process you can | Checking Account                              | ·   | Next >                         |
|                     |   |                                                                                | immediately begin using your bank account to<br>receive payments.                                                                         |                                               |     |                                |
|                     |   |                                                                                |                                                                                                    |                                               |     |                                |
|                     |   |                                                                                |                                                                                                    | Cancel                                        | ave |                                |

## Property Info (Información de la propiedad):

- Pueden agregarse una o más propiedades al programa.
- Haga clic en el enlace <u>Add Property</u> (Agregar propiedad) para añadirlas.
- Complete los campos obligatorios y haga clic en el botón "Save" (Guardar).

| RentRelief / Landlord |   |                                                  |                  |                |                     |           |         |            |                |             |
|-----------------------|---|--------------------------------------------------|------------------|----------------|---------------------|-----------|---------|------------|----------------|-------------|
| Landlord Info         | ~ |                                                  |                  |                |                     |           |         |            |                |             |
|                       | ~ | Property Info                                    |                  |                |                     |           |         |            | + Ad           | ld Property |
| L Users               |   |                                                  |                  |                |                     |           |         |            | _              |             |
| 👖 Property Info       | ~ | Adding properties is required to receive portion | yments.          |                |                     |           |         |            |                |             |
| L Tenant              | Δ | Search 2                                         |                  |                |                     |           |         |            |                |             |
| Landlord Documents    | ~ |                                                  | Payment Method 🗘 | Bank Account 🗢 | Address \$          | City ‡    | State ‡ | Zip ‡      | County ¢       | Users \$    |
|                       | ▲ | Green Mill Apartments                            | Check            |                | 133 Villa Rd        | Brunswick | GA      | 31525-8982 | Appling County | Link User   |
| ✓ Submit              |   | Mill Town Condos                                 | Check            |                | 153 Winter Chase Ln | Brunswick | GA      | 31520-2186 | Appling County | Link User   |
| Case Info             | ~ |                                                  |                  |                |                     |           |         |            |                |             |
|                       |   | < Previous                                       |                  |                |                     |           |         |            |                | Next >      |

| Home                  |   |                                                                                                    | Add Property                                      |                        |                           |                                | ×    |            |                | () EN - 🕘    |
|-----------------------|---|----------------------------------------------------------------------------------------------------|---------------------------------------------------|------------------------|---------------------------|--------------------------------|------|------------|----------------|--------------|
| RentRelief / Landlord |   |                                                                                                    | ride rispercy                                     |                        |                           |                                | Â    |            |                |              |
| Landlord Info         | ~ |                                                                                                    | <ul> <li>indicates required fields</li> </ul>     |                        |                           |                                | _    |            |                |              |
| Bank Info             | 5 | Property Info                                                                                                    | <ol> <li>Apartment complexes enter off</li> </ol> | fice address. All othe | er properties, (example ) | fuplexes) enter physical addre | ess. |            | +              | Add Property |
|                       |   | Troperty mile                                                                                                    | Property Name *                                   |                        | County*                   |                                |      |            |                |              |
| LUSERS                |   |                                                                                                    | Green Mill Apartments                             |                        | Appling County            |                                | · ·  |            |                |              |
| Property Info         | ~ | Adding properties is required to required to requir | Property Address*                                 |                        |                           |                                |      |            |                |              |
| . Towned              |   | Search                                                                                                    | 133 Villa Rd                                      |                        |                           |                                | _    |            |                |              |
| a ienant              |   |                                                                                                    | Address Line 2                                    |                        |                           |                                | _    |            |                |              |
| Landlord Documents    | ~ | Property Name                                                                                                    | Apartment, Unit, Suite, Building,                 | etc                    |                           |                                | Je . | e Zip e    | County =       | Users 9      |
| @ Tenant Documents    |   | Green Mill Apartments                                                                                                    | City*                                             | Stote*                 |                           | Zip*                           |      | 31525-8982 | Appling County | Link User    |
| ✓ Submit              |   | Mill Town Condos                                                                                                    | Brunswick                                         | GA                     | ~                         | 31525-8982                     | _    | 31520-2186 | Appling County | Link User    |
|                       |   |                                                                                                    | The name and address entered                      | here will be used to   | process checks for this   | property.                      |      |            |                |              |
| Case Into             | ~ | / Previour                                                                                                    | Payment Method*                                   |                        | Name shown on y           | ur "IRS Form W-9 or W8ECI"     |      |            |                | Next         |
|                       |   | ( Previous                                                                                                    | ACH  Check                                        |                        | Mill Properties           |                                |      |            |                | MEAT 7       |
|                       |   |                                                                                                    | Payment Mailing Address*                          |                        |                           |                                |      |            |                |              |
|                       |   |                                                                                                    | 133 Villa Rd                                      |                        |                           |                                |      |            |                |              |
|                       |   |                                                                                                    | Address Line 2                                    |                        |                           |                                |      |            |                |              |
|                       |   |                                                                                                    | Apartment, Unit, Suite, Building,                 | etc                    |                           |                                |      |            |                |              |
|                       |   |                                                                                                    | City*                                             | State*                 |                           | Zip*                           |      |            |                |              |
|                       |   |                                                                                                    | Brunswick                                         | GA                     | · •                       | 31525-8982                     |      |            |                |              |
|                       |   |                                                                                                    |                                                   |                        |                           |                                |      |            |                |              |
|                       |   |                                                                                                    |                                                   |                        |                           | Cancel                         | Save |            |                |              |
|                       |   |                                                                                                    |                                                   |                        |                           |                                |      |            |                |              |

# Payment Info verification (Verificación de los datos para los pagos):

- En cada propiedad, el arrendador tiene que asignar una cuenta bancaria para recibir pagos por ACH o ingresar la dirección a la que deberían enviarse junto con el nombre tal como aparece en los documentos fiscales de la vivienda.
  - Es importantísimo corroborar el nombre y la dirección que figuran en esta sección, dado que los cheques se emitirán con ese nombre y se enviarán a esa dirección.

| ③ The name and address enter  | red here will be used to p | process checks for this property.           |
|-------------------------------|----------------------------|---------------------------------------------|
| Payment Method *              |                            | Name shown on your "IRS Form W-9 or W8ECI"* |
| 🔘 ACH ( Check                 |                            | Mill Properties                             |
| Payment Mailing Address*      |                            |                                             |
| 133 Villa Rd                  |                            |                                             |
| Address Line 2                |                            |                                             |
| Apartment, Unit, Suite, Build | ing, etc                   |                                             |
| City*                         | State*                     | Zip*                                        |
| Brunswick                     | GA                         | ✓ 31525-8982                                |
|                               |                            |                                             |
|                               |                            | Cancel Save                                 |

| To be paid via ACH, please select verif | ñed bank account.  |
|-----------------------------------------|--------------------|
| Payment Method *                        | Bank Account*      |
| ● ACH  ○ Check                          | • •                |
|                                         | Input is required. |
|                                         |                    |
|                                         | Cancel Save        |
|                                         |                    |

### Link User (Vincular a un usuario):

- Con el botón "Link User" (Vincular a un usuario) que aparece en la página Property Info (Información de la propiedad), el arrendador-administrador puede asignar una propiedad en particular a un usuario normal.
  - Puede vincularse a los usuarios normales a muchas propiedades.
  - Luego, podrán ver todos los datos en el perfil del arrendador que estén relacionados con esa vivienda. No podrán acceder a la información que sea sobre propiedades a las que no estén vinculados.

| RentRelief / Landlord |   |           |                                     |                  |                |                     |           |          |            |                |              |
|-----------------------|---|-----------|-------------------------------------|------------------|----------------|---------------------|-----------|----------|------------|----------------|--------------|
| Landlord Info         | ~ |           |                                     |                  |                |                     |           |          |            |                |              |
| ₫ Bank Info           | ~ | Proper    | ty Info                             |                  |                |                     |           |          |            | +              | Add Property |
| LUSERS                |   |           |                                     |                  |                |                     |           |          |            |                |              |
| 📱 Property Info       | ~ | Addin     | g properties is required to receive | payments.        |                |                     |           |          |            |                |              |
| 💄 Tenant              | 4 | Search    | 2                                   |                  |                |                     |           |          |            |                |              |
| Landlord Documents    | ~ | \$        | Property Name 💠                     | Payment Method 🗘 | Bank Account 🗘 | Address \$          | City \$   | State \$ | Zip ‡      | County \$      | Users ¢      |
| Tenant Documents      | • | $\oslash$ | Green Mill Apartments               | Check            |                | 133 Villa Rd        | Brunswick | GA       | 31525-8982 | Appling County | Link User    |
| ✓ Submit              |   | $\oslash$ | Mill Town Condos                    | Check            |                | 153 Winter Chase Ln | Brunswick | GA       | 31520-2186 | Appling County | Link User    |
| Case Info             | ~ |           |                                     |                  |                |                     |           |          |            |                |              |
|                       |   | < Prev    | rious                               |                  |                |                     |           |          |            |                | Next >       |

### **Tenants (Arrendatarios):**

- Los usuarios arrendadores pueden agregar y ver la información de los arrendatarios en esta pestaña.
  - Los usuarios administradores ven a todos los arrendatarios que están vinculados a su registro.
  - Los usuarios normales ven a los arrendatarios de las propiedades a las que están vinculados.
- Para agregar a un arrendatario e invitarlo a que se registre, haga clic en el enlace <u>Add Tenant</u> (Agregar arrendatario) en la esquina superior derecha.

- Si el arrendatario se registra antes de que el arrendador lo haya invitado, este aparecerá automáticamente en esta sección, siempre y cuando haya ingresado correctamente la información del arrendador en el pedido.
  - Este tipo de solicitudes se verá con un triángulo rojo de atención. El arrendador deberá hacer clic en el nombre del arrendatario y completar los campos obligatorios.

| RentRelief / Landlard |    |                                                   |                          |           |                  |                     |                                 |                 |                   |                              |                    |                  |             |             |                                         |
|-----------------------|----|---------------------------------------------------|--------------------------|-----------|------------------|---------------------|---------------------------------|-----------------|-------------------|------------------------------|--------------------|------------------|-------------|-------------|-----------------------------------------|
| Landlord Info         | ~  |                                                   |                          |           |                  |                     |                                 |                 |                   |                              |                    |                  |             |             |                                         |
| 🏦 Bank Info           | ~  | Ter                                               | ant Informatio           | on        |                  |                     |                                 |                 |                   |                              |                    |                  |             |             | + Add Tenant                            |
| L Users               |    |                                                   |                          |           |                  |                     |                                 |                 |                   |                              |                    |                  |             |             |                                         |
| Property Info         | ~  | 0 0                                               | lick on Tenant Nam       | e to asso | ciate tenants wi | th properties and   | d validate data. Click Add Ter  | ant to invite a | dditional tenar   | its to apply for Rent R      | elief.             |                  |             |             |                                         |
| Tenant                | •  | Search Show incomplete only Show complete only 12 |                          |           |                  |                     |                                 |                 |                   |                              |                    |                  |             |             |                                         |
| Landlord Documents    | ~  |                                                   |                          |           |                  |                     |                                 |                 |                   |                              |                    |                  |             |             |                                         |
| Tenant Documents      | •  |                                                   | Property<br>Name ¢       | Unit<br>¢ | Tenant<br>Name ≑ | Tenant<br>Phone ‡   | Tenant Email 🌣                  | Bedrooms<br>¢   | Monthly<br>Rent ¢ | No. of months<br>past due \$ | Past Due<br>Rent ≑ | Lease<br>Start ‡ | Case<br>≢ ≎ | Stotus<br>¢ | Message ¢                               |
| Submit                |    | 0                                                 | Green Mill<br>Aportments |           | Joy West         | (404) 585 -<br>9565 | jwest@yopmail.com               | 1               | \$500.00          | 4                            | \$2,000.00         | Feb 11.<br>2020  | 17498       | Applied     |                                         |
| Case into             | Ť. | Ø                                                 | Mill Town<br>Condos      | 402       | Larry Opal       | (770) 414 -<br>5256 | lopal@yopmail.com               | 1               | \$400.00          | 3                            | \$1,200.00         | Apr 14,<br>2020  | 26811       | Applied     |                                         |
|                       |    | 0                                                 | Mill Town<br>Condos      |           | Kevin<br>Graham  | (123) 123 -<br>1231 | rirranavil-<br>2792@yopmail.com | 1               | \$1,400.00        | 2                            | \$2,800.00         | Apr 1.<br>2020   | 17962       | Applied     |                                         |
|                       |    | 0                                                 | Green Mill<br>Aportments |           | Kevin<br>Graham  | (123) 123 -<br>1231 | acizoffa-<br>5609@yapmail.com   | 1               | \$500.00          | 4                            | \$2,000.00         | Feb 1.<br>2021   | 19149       | Applied     | Not yet submitted                       |
|                       |    | 0                                                 | Green Mill<br>Apartments |           | John Doe         | (114) 255 -<br>8225 | johnjohn4@yopmail.com           | 1               | \$800.00          | 2                            | \$1,600.00         | Feb 2.<br>2020   | 24731       | Applied     |                                         |
|                       |    | Ø                                                 | Green Mill<br>Aportments |           | Joe Blow         | (404) 725 -<br>8614 | joeblow1@yopmail.com            | 1               | \$900.00          | 2                            | \$1,600.00         | Jan 1,<br>2020   | 28631       | Applied     |                                         |
|                       |    | A                                                 |                          |           | Joe Blow         | (404) 885 -<br>3369 | joeblow2@yopmail.com            | 0               | \$0.00            | 0                            | \$0.00             |                  | 29586       | Applied     | Tenant is not mapped t<br>any property. |
|                       |    | Ø                                                 | Mill Town<br>Condos      |           | Sam Long         | (770) 845 -<br>2542 | samlong@yopmail.com             | 1               | \$500.00          | 4                            | \$2,000.00         | Aug 8.<br>2020   | 33563       | Applied     |                                         |

## **Document Upload (Carga de documentos):**

- <u>Landlord Documents (Documentos del arrendador)</u>: Suba los documentos obligatorios para el arrendador.
  - Cada usuario tendrá que completar esta sección cuando se registre.
- <u>Tenant Documents (Documentos del arrendatario)</u>: Aparecerá un archivo para cada arrendatario que esté en el perfil del arrendador.

| Home / Landlord      |   |                                                                    |                              |                                              |  |  |  |  |  |  |  |  |
|----------------------|---|--------------------------------------------------------------------|------------------------------|----------------------------------------------|--|--|--|--|--|--|--|--|
| Landlord Info        | ~ |                                                                    |                              |                                              |  |  |  |  |  |  |  |  |
| 童 Bank Info          | ~ | Landlord Documents                                                 |                              |                                              |  |  |  |  |  |  |  |  |
| L Users              |   | <ul> <li>indicates required documents</li> </ul>                   | * indicate remined documents |                                              |  |  |  |  |  |  |  |  |
| Property Info        | ~ | Allowed file types: pdf, jpg, jpeg, png, tiff, zip.                |                              |                                              |  |  |  |  |  |  |  |  |
| 💄 Tenant             | • | Click here to download IRS form W9.                                |                              |                                              |  |  |  |  |  |  |  |  |
| 🥔 Landlord Documents | ~ | IRS Form W-9                                                       | File: altestdoc.pdf          | Choose File No file chosen                   |  |  |  |  |  |  |  |  |
| Tenant Documents     | ▲ | IRS Form W-9, 1040NR or 1040NR-E2 are required for 1099 processing | Uploaded by Marcy McTest     | or drag and drop one or more files to upload |  |  |  |  |  |  |  |  |
| O Case Info          |   |                                                                    | on Aug 10, 2021              |                                              |  |  |  |  |  |  |  |  |
|                      |   |                                                                    |                              |                                              |  |  |  |  |  |  |  |  |
|                      |   | < Previous                                                         |                              | Next >                                       |  |  |  |  |  |  |  |  |

• Abra cada uno para cargar la documentación necesaria.

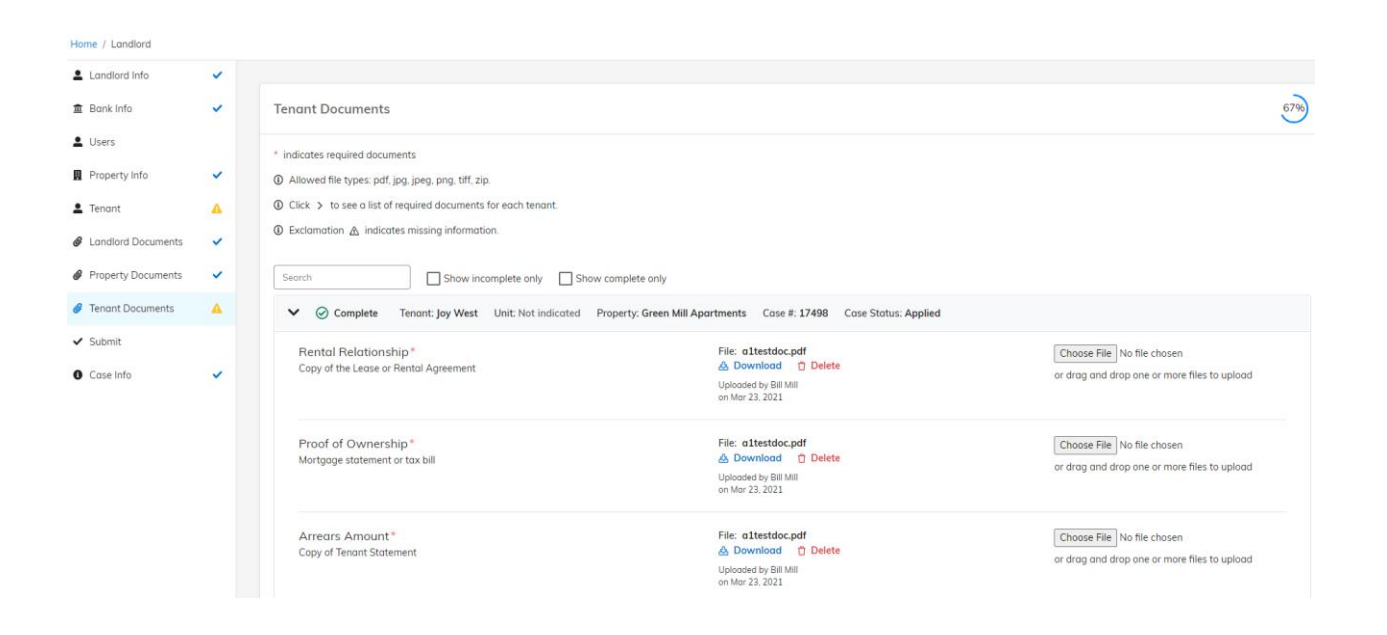

# Submit (Enviar):

- En esta página aparecen las solicitudes de los arrendatarios que estén abiertas. Verá que dicen "Ready for Submission" (Lista para enviarse) o "Missing Information" (Falta información).
  - Puede enviar los casos individuales que estén listos, incluso si figura que en algunos falta información.
- Para enviar las solicitudes que ya estén listas, acepte los términos y las condiciones.
  - En algunas agencias se pide la firma electrónica. En tal caso, debe generar una y ponerla en el documento con los términos y condiciones.
- Una vez que se haya enviado la solicitud correctamente, verá una confirmación en verde en la esquina superior derecha.

| Home / Landlord            |   |                                                                                                    |                          |                                                                                   |           |                 |                     |                       |                                |               |                                                   |
|----------------------------|---|----------------------------------------------------------------------------------------------------|--------------------------|-----------------------------------------------------------------------------------|-----------|-----------------|---------------------|-----------------------|--------------------------------|---------------|---------------------------------------------------|
| Landlord Info              | ~ |                                                                                                    |                          |                                                                                   |           |                 |                     |                       |                                |               |                                                   |
| 🏛 Bank Info                | ~ | Submit                                                                                                    |                          |                                                                                   |           |                 |                     |                       |                                |               |                                                   |
| L Users                    |   | Cases yet to be submitted for following tenant applications.                                                                                                    |                          |                                                                                   |           |                 |                     |                       |                                |               |                                                   |
| Property Info              | ~ | Application Status                                                                                                    | Property \$              | Post Approval Payment Method 🗘                                                    | Unit<br>© | Tenant<br>\$    | Phone \$            | Email 🗘               | No. of Months<br>Past Due<br>© | Past Due Rent | Missing Information \$                            |
| 🛓 Tenant                   | 4 |                                                                                                    |                          | Check                                                                             |           |                 |                     |                       |                                |               |                                                   |
| Landlord Documents         | * | Missing information                                                                                                    | Town Point<br>Apartments | To: Mill Properties<br>Address: 11358 Greene Rd,<br>Tehorboni CA 93561-8176       |           | Aaron<br>Kamara | (404) 225 -<br>3669 | Akamara@yopmail.com   | 4                              | \$1,200.00    | Some of required tenant<br>documents are missing. |
| Property Documents         | ~ |                                                                                                    |                          | Check                                                                             |           |                 |                     |                       |                                |               |                                                   |
| Tenant Documents           | ۵ | Ready for Submission                                                                                                    | Mill Town Condos         | To: Mill Properties<br>Address: 153 Winter Chase Ln,<br>Brunswick, GA, 31520-2186 |           | John Smith      | (404) 772 -<br>5588 | Jsmith@yopmail.com    | 3                              | \$1,500.00    |                                                   |
| <ul> <li>Submit</li> </ul> |   | A Missing                                                                                                    |                          | To:                                                                               |           | Shawn           | (404) 556 -         |                       | 2                              |               | Tenant is not mapped to any                       |
| O Case Info                | ~ | information                                                                                                    |                          | Address:                                                                          |           | Peters          | 3321                | SSSpeters@yopmail.com | 0                              | \$0.00        | property.                                         |
|                            |   | Terms and Conditions Thereby declare that the information furnished with this application is true, complete and correct to the best of my knowledge and belief. I agree to all the Terms and Conditions above |                          |                                                                                   |           |                 |                     |                       |                                |               |                                                   |
|                            |   | < Previous                                                                                                    |                          |                                                                                   |           |                 |                     |                       |                                |               | Submit                                            |

# Case Info (Información del caso):

- En esta página verá el resumen general de todas las solicitudes de los arrendatarios que se enviaron con su perfil.
- Recomendamos que los arrendadores revisen esta sección con frecuencia, porque se actualiza al instante.
- Información importante de esta sección:
  - Tenant name and status (Nombre del arrendatario y estado): En esta columna verá si el arrendatario completó la parte de la solicitud que le corresponde.
  - Case Auditor (Auditor del caso): Aquí aparecerán el nombre y la dirección de correo electrónico de la persona que se asignó para que estudie el caso.
  - Case Status (Estado del caso): A medida que el caso avance por el proceso de aprobación, esta sección irá modificándose en el momento.

| Home / Landlord                                      |    |                                                                                                    |                       |        |                             |                                                       |                           |                                            |               |                |  |  |
|------------------------------------------------------|----|----------------------------------------------------------------------------------------------------|-----------------------|--------|-----------------------------|-------------------------------------------------------|---------------------------|--------------------------------------------|---------------|----------------|--|--|
| Landlord Info                                        | ~  |                                                                                                    |                       |        |                             |                                                       |                           |                                            |               |                |  |  |
| 盦 Bank Info                                          | ~  | Case Info                                                                                                    |                       |        |                             |                                                       |                           |                                            |               |                |  |  |
| Lusers                                               |    | O Thank you for submitting the information and documents for the tenant.<br>A case auditor will review application and will contact you for further questions(if any). |                       |        |                             |                                                       |                           |                                            |               |                |  |  |
| Property Info                                        | ~  | Search                                                                                                    | 30                    |        |                             |                                                       |                           |                                            |               |                |  |  |
| 💄 Tenant                                             | •  | Case# ≎                                                                                                    | Property \$           | Unit ¢ | Tenant Name 🗢               | Requested Amount 🗢                                    | Approved Amount 🗢         | Case Auditor 🗢                             | Case Status 🗢 | Submitted On 🗢 |  |  |
| Landlord Documents                                   | ~  | 17498                                                                                                    | Green Mill Apartments |        | Joy West<br>Completed       | Past Due Rent: \$2,000.00<br>Monthly Rent: \$500.00   | Past Due Rent: \$2,000.00 | Angel JIm<br>Angel.Jim@Yardi.com           | Applied       | Mar 23, 2021   |  |  |
| Property Documents                                   | Ť. | 17962                                                                                                    | Mill Town Condos      |        | Kevin Graham<br>Completed   | Past Due Rent: \$8,000.00<br>Monthly Rent: \$2,000.00 |                           | Mikeya Eason<br>mikeya.eason@yardi.com     | Applied       | Mar 23, 2021   |  |  |
| <ul> <li>Fenant Documents</li> <li>Submit</li> </ul> | •  | 19149                                                                                                    | Green Mill Apartments |        | Kevin Graham<br>Completed   | Past Due Rent: \$6,000.00<br>Monthly Rent: \$2,000.00 |                           | Marsha Shelly<br>marsha.shelly@yardi.com   | Applied       | Mar 24, 2021   |  |  |
| Case Info                                            | ~  | 24731                                                                                                    | Green Mill Apartments |        | John Doe<br>Completed       | Past Due Rent: \$1,800.00<br>Monthly Rent: \$800.00   |                           | Paul Mullane<br>paul.mullane@yardi.com     | Applied       | Mar 31, 2021   |  |  |
|                                                      |    | 26811                                                                                                    | Mill Town Condos      | 402    | Larry Opal<br>× Not Started | Past Due Rent: \$1,200.00<br>Monthly Rent: \$400.00   |                           | Yavette Harris<br>yavette.harris@yardi.com | Applied       | Apr 2, 2021    |  |  |
|                                                      |    | 28631                                                                                                    | Green Mill Apartments |        | Joe Blow<br>Completed       | Past Due Rent: \$1,600.00<br>Monthly Rent: \$800.00   |                           | Unassigned                                 | Applied       | Apr 6, 2021    |  |  |